# Guía del usuario Android PAX A920 Pro version 1.00.100e & 1.00.106

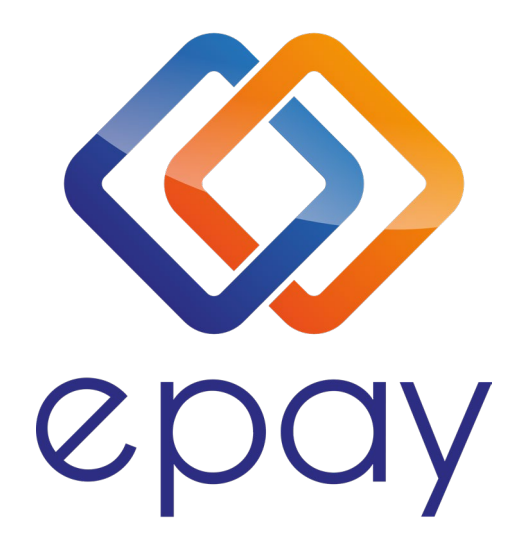

**Euronet Merchant Services** 

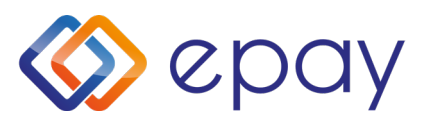

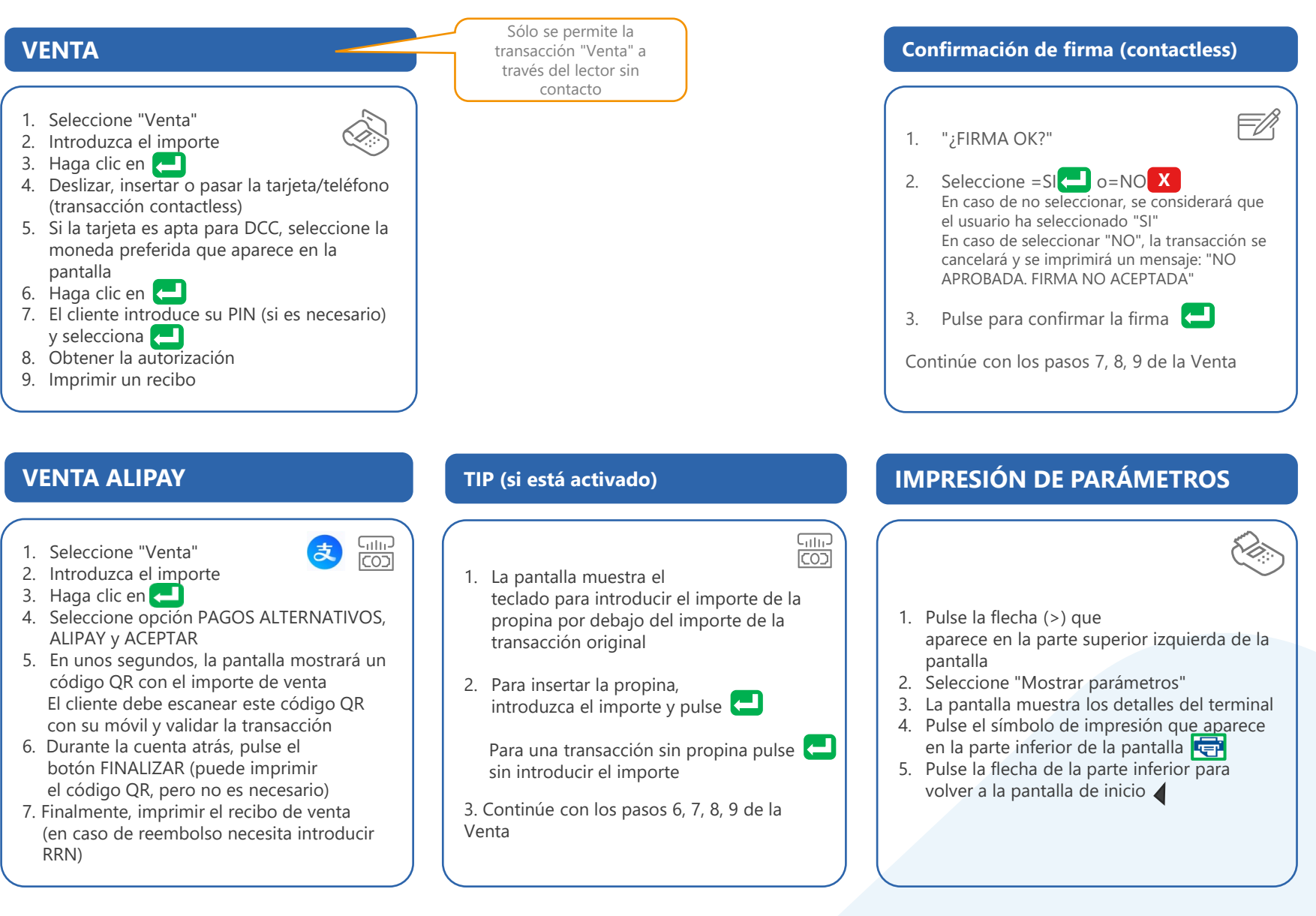

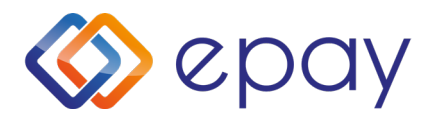

#### PAX A920 Pro Guía del usuario

# **ANULACIÓN (Cancelación)**

#### 

#### 1. Seleccione "Anulación"

- 2. En la lista de transacciones que aparece, seleccione la transacción que desea anular
- 3. Pulse "Anulación"
- 4. Introduzca la contraseña
- 5. Inserte la tarjeta
- 6. El cliente introduce su PIN (si es necesario) o firma en la pantalla y selecciona 🔁
- 7. Obtener la autorización
- 8. Imprimir un recibo

#### PRUEBA DE COMUNICACIÓN

- 1. Pulse la flecha (>) que aparece en la parte superior izquierda de la pantalla
- 1. Seleccione "Prueba de comunicación"
- 2. Obtener la autorización

# LIQUIDACIÓN

- 1. Pulse la flecha (>) que aparece en la parte superior izquierda de la pantalla
- 2. Seleccione "Liquidación"
- 3. Seleccione el tipo de impresión

#### Importante:

Al realizar una transacción con chip no retire la tarjeta antes de que se complete la transacción. En transacción contactless, no retire la tarjeta/teléfono hasta que se escuche el pitido

#### REIMPRESIÓN

- 1. Pulse la flecha (>) que aparece en la parte superior izquierda de la pantalla
- 2. Seleccione "Transacciones"
- 3. En la lista de transacciones que aparece, seleccione la transacción que desea reimprimir
- 4. Pulse "REIMPRIMIR"
- 5. Imprimir un recibo

#### **REFERENCIAS**

- 1. Pulse la flecha (>) que
- aparece en la parte superior izquierda de la pantalla
- 2. Seleccione "Transacciones"
- 3. Pulse en los 3 puntos verticales (:) que aparecen en la parte superior derecha de la pantalla
- 4. Seleccione
  - Imprimir detalle
  - Imprimir resumen
  - Imprimir última liquidación

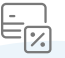

5. Imprimir un recibo

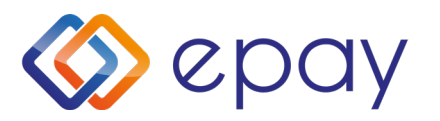

#### **PRE-AUTORIZACIÓN**

Esta función es compatible con sectores empresariales especiales (por ejemplo: Hostelería) y ha sido activada por EUN/Epay.

#### **PRE-AUTORIZACIÓN ORIGINAL**

- 1. Seleccione "Menú Pre-aut"
- 2. Seleccione "Pre-Autorización"
- 3. Introduzca el importe
- 4. Haga clic en 🔁

5. Pase o introduzca la tarjeta (o introduzca el número de tarjeta) Si teclea el número de tarjeta, el terminal le pedirá la fecha de caducidad de la tarjeta y el CVC\*

Si la tarjeta es compatible con DCC, el terminal le ofrecerá seleccionar la moneda de la transacción

- 6. El cliente introduce su PIN (si es necesario) y pulsa 🔁
- 7. Obtener la autorización
- 8. Imprimir un recibo

\* CVC es el código de seguridad de 3 dígitos que figura en el reverso de la tarjeta

# **CANCELACIÓN DE LA PRE-AUTORIZACIÓN**

- 1. Seleccione " Menú Pre-aut"
- 2. Seleccione "Cancelación Pre-Autorización"
- 3. Introduzca el importe
- 4. Haga clic en 🔁
- 5. Pase o introduzca la tarjeta (o introduzca el número de tarjeta)
- 6. Obtener la autorización
- 7. Imprimir un recibo

#### **Euronet Merchant Services**

# FINALIZACIÓN DE PRE-AUTORIZACIÓN

- 1. Seleccione " Menú Pre-aut"
- 2. Seleccione "Pre-aut Finalización"
- 3. Introduzca el importe

El importe debe ser igual al importe original introducido en el momento de la pre-autorización (o menos sólo si hay que cargar parte del importe original)

- 4. Haga clic en 🔁
- 5. Pase o inserte la tarjeta (o introduzca el número de tarjeta)
- 6. Haga clic en 🔁
- 7. El cliente introduce su PIN (si es necesario) y selecciona 🔁
- 8. Obtener la autorización
- 9. Imprimir un recibo

#### **PRE-AUTORIZACIÓN EXPRESS**

Para la funcionalidad 'Express Check-out' (EC) (titular/tarjeta no presente), si la tarjeta no ha sido deslizada/insertada/pasada, entonces el TPV solicitará siempre el RRN y el código de autorización. Por lo tanto, es importante conservar los comprobantes de venta de las transacciones originales con preautorización (PA)

El uso de la CE es el mismo que el uso estándar (PA), sólo que cuando el TPV solicita el número de tarjeta/tarjeta, debe pulsar el botón «SALTAR» skip de la pantalla en lugar de introducir el número de tarjeta

Tipos de PA admitidos:

- PA Original
- Incremento PA
- Finalización PA
- Cancelación de la PA original e incremento PA
- Anulación de finalización (si la finalización de la AP se inició a través del proceso CE)
- Consulta PA (importe total por RRN con incrementos, sólo en

3

Servicio comercial y centro de llamadas de asistencia técnica

Italia: +39 800 719 453 POS\_SUPPORT\_IT@euronetworldwide.com

España: +34 900 533 497 POS\_SUPPORT\_ES@euronetworldwide.com

Portugal: +351 800 110 326 POS\_SUPPORT\_PT@euronetworldwide.com

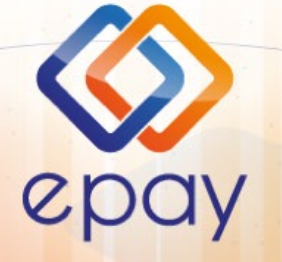

Transact Elektronische Zahlungssysteme GmbH Fraunhoferstr. 10, 82152 Planegg Alemania